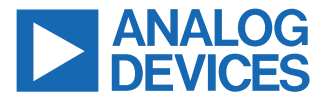

#### Evaluating the ADSP1802 SHARC Processor

#### **FEATURES**

- ► Analog Devices, Inc., ADSP1802 SHARC processor
  - ▶ Core performance up to 400 MHz
  - ▶ 88-lead lead frame chip scale (LFCSP) package
  - ▶ 25 MHz CLKIN oscillator/crystal
  - On-chip memory
    - ▶ 5 Mb L1 on-chip RAM
    - ▶ 8 Mb L2 RAM
- ▶ 128 Mb SPI flash memory
- Analog audio interface
  - ► Analog Devices AD1939 audio codec
  - ▶ 8 × 3.5 mm jacks for 8 channels of stereo output
  - ▶ 4 × 3.5 mm jacks for 4 channels of stereo input
  - Supports all 8 DACs and 4 ADCs in TDM and I<sup>2</sup>S modes at 48 kHz, 96 kHz, and 192 kHz sample rates
- Digital audio interface (S/PDIF)
  - ▶ Radio Corporation of America (RCA) phono jack output
  - ▶ RCA phono jack input
- ► Temperature monitor
- ▶ UART
- 13 LEDs
- ▶ 5 push buttons
- ▶ JTAG in-circuit emulator (ICE) 14-pin header

#### **EVALUATION KIT CONTENTS**

- ► EVAL-ADSP1802EBZ evaluation board
- ▶ 5 V adapter power supply

#### **DOCUMENTS NEEDED**

► ADSP1802 data sheet

#### **GENERAL DESCRIPTION**

This user guide explains the design and setup of the EVAL-ADSP1802EBZ evaluation board. This evaluation board provides all digital applications interface (DAI) and digital peripheral interface (DPI) inputs/outputs by using jumpers and switches. The evaluation board is designed to be used in conjunction with the CrossCore Embedded Studio (CCES) environment to test the capabilities of the ADSP1802 processor, which interfaces to the EVAL-ADSP1802EBZ via the ICE-1000/ICE-2000 emulators. The EVAL-ADSP1802EBZ can be powered by an adapter or a 5 V supply. Any of these supplies are regulated to the voltages required on the EVAL-ADSP1802EBZ. The EVAL-ADSP1802EBZ contains four channels of analog-to-digital converter (ADC) input and eight channels of digital-to-analog converter (DAC) output. The core clock can be provided by a 25 MHz oscillator, crystal, or external CLK.

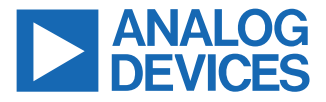

#### Evaluating the ADSP1802 SHARC Processor

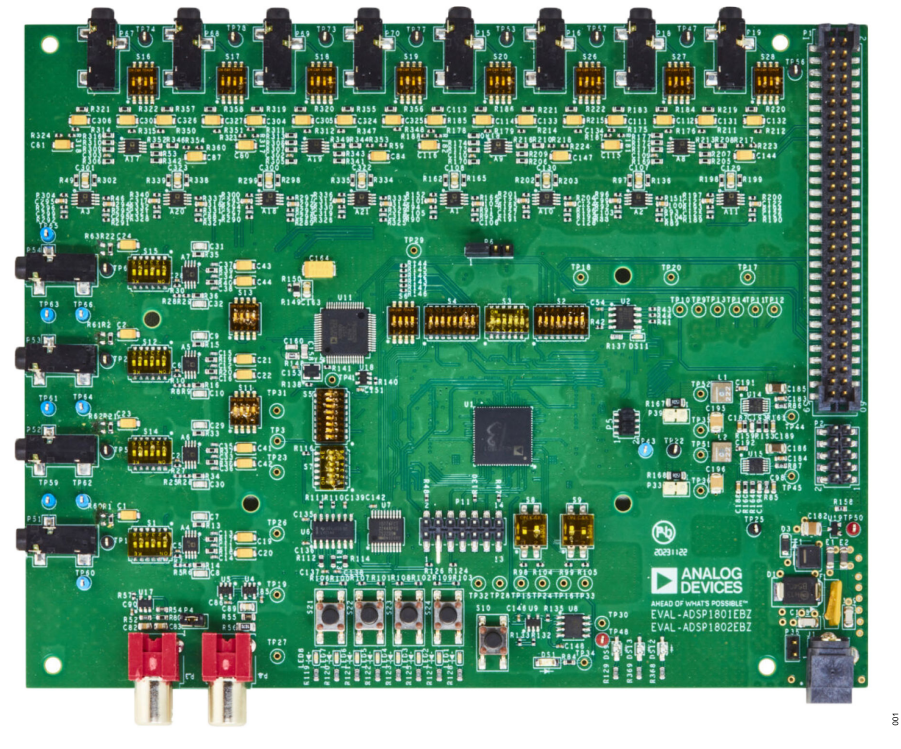

Figure 1. EVAL-ADSP1802EBZ Board Photograph

## **TABLE OF CONTENTS**

| Features                           | 1 |
|------------------------------------|---|
| Evaluation Kit Contents            | 1 |
| Documents Needed                   | 1 |
| General Description                | 1 |
| Evaluation Board Block Diagrams    | 4 |
| Setting Up the Evaluation Board    | 5 |
| Using the Evaluation Board         | 6 |
| Session Startup                    | 6 |
| Default Switch and Jumper Settings | 6 |
| Power Supply                       | 6 |
| Clock Option                       | 6 |
| Boot Up Option                     | 6 |
|                                    | 0 |

| Audio Inputs and Outputs    | 7  |
|-----------------------------|----|
| Analog Inputs               | 7  |
| Analog Outputs              | 8  |
| DPI                         | 9  |
| DAI                         | 10 |
| Switch Configuration        | 11 |
| Other Interfaces            | 11 |
| Hardware Description        |    |
| Evaluation Board Schematics | 13 |
| Bill of Materials           |    |
| Notes                       | 26 |
|                             |    |

#### **REVISION HISTORY**

## 

#### 4/2024—Revision 0: Initial Version

## **EVALUATION BOARD BLOCK DIAGRAMS**

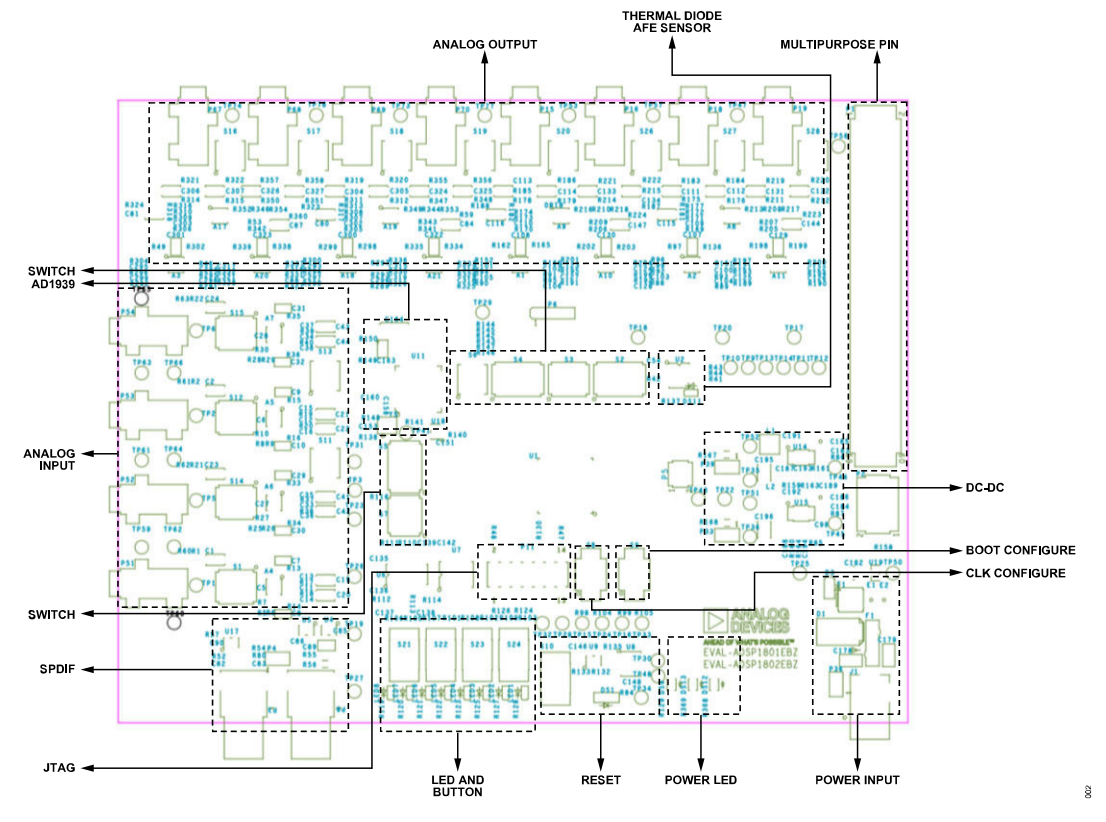

Figure 2. Evaluation Board Block Diagram

## SETTING UP THE EVALUATION BOARD

To install the CCES digital signal processor (DSP) development software and configure an example code, take the following steps:

- 1. Connect the EVAL-ADSP1802EBZ board to a PC running CCES using an Analog Devices emulator.
- Plug one side of the USB cable into the USB connector of the emulator. Plug the other side into a USB port of the PC running CCES. The enable/power indicator is lit green when power is applied.
- **3.** Attach the emulator to the header of the P11 connector on the EVAL-ADSP1802EBZ board.

- **4.** Attach the provided cord and appropriate plug to the 5 V power adapter.
- **5.** Plug the jack end of the power adapter into the J1 power connector on the EVAL-ADSP1802EBZ board.
- 6. Plug the other side of the power adapter into a power outlet. The power light emitting diode (LED) (labeled DS12) is lit green when power is applied to the board.

#### **SESSION STARTUP**

It is assumed that the CCES software is installed and running on your PC.

Note that if you connect the board or emulator first (before installing CCES) to the PC, the Windows driver wizard may not find the board drivers.

To set up the board using CCES, take the following steps:

- 1. Navigate to the CCES environment via the **Start** menu in Windows. Note that CCES is not connected to the target board.
- 2. Use the Windows system configuration utility to connect to the EVAL-ADSP1802EBZ board.
- 3. If a debug configuration exists already, select the appropriate configuration and click **Apply and Debug** or **Debug**. Go to Step
  - 4. To create a debug configuration, do the following:
  - a. Click the down arrow next to the little bug icon, select
    Debug Configurations. The Debug Configurations dialog box appears.
  - b. Select Application with CrossCore Debugger and click the New button. The Select Processor page of the Session Wizard dialog box appears.
  - c. Ensure SHARC is selected in Processor family. In Processor type, select ADSP1802. Click the Next button. The Select Connection Type page of the Session Wizard dialog box appears.
  - d. For emulator connections, select Emulator then click the Next button. The Select Platform page of the Session Wizard dialog box appears.
  - e. Choose the type of emulator that is connected to the board.
  - f. Click the Finish button to close the Session Wizard dialog box. The new debug configuration is created and added to the program(s) to load the list.
- 4. In the Program(s) to load section, choose the program to load when connecting to the board. If not loading any program upon connection to the target, do not make any changes. Note that while connected to the target, there is no way to choose a program to download. To load a program once connected, terminate the session.

Contact Analog Devices for the information about CCES and to download the software.

## **DEFAULT SWITCH AND JUMPER SETTINGS**

Table 1 shows the default jumper and switch settings in installation. Confirm that your board is in the default configuration before using the board.

#### Table 1. Default Switch and Jumper Settings

| Jumper and Switch Connections | Option Selected      |
|-------------------------------|----------------------|
| Pin 1 to Pin 2 of P4          | S/PDIF loopback test |

| Jumper and Switch Connections                                                                | Option Selected               |
|----------------------------------------------------------------------------------------------|-------------------------------|
| Pin 1 to Pin 2 of P5, Pin 3 to Pin 4 of<br>P5, Pin 5 to Pin 6 of P5, Pin 7 to Pin 8<br>of P5 | The DSP connects to the flash |
| Pin 1 to Pin 2 of P12                                                                        | Select the DSP CLK source     |
| Pin 1 of S8 to GND and Pin 2 of S8 to 3.3 V                                                  | Configure the CLK             |
| Pin 1 of S9 to GND and Pin 2 of S9 to GND                                                    | Configure boot mode           |

#### POWER SUPPLY

Power can be supplied to the EVAL-ADSP1802EBZ in one of the following ways:

- Connecting the 5 V adapter cable to the J1 connector.
- Connecting the 5 V DC power to Pin 2 or/and Pin 4 of P1. Pin 1, Pin 3, Pin 5, Pin 7, Pin 9, and Pin 11 are GND pins.
- Connecting the 5 V DC power to P36.

In addition, there are other power conversion circuits on the board including two bucks (LT8609), the U14 output is 3.3 V, which powers the system, and the U15 output is 1.1 V, which powers the DSP 1.1 V only. There is a low dropout regulator (LDO) circuit (ADP1710), which provides an analog 3.3 V for the codec circuit (AD1939). In addition, there are three LEDs to show the state of power supply including 5 V, 3.3 V, and analog 3.3 V.

#### **CLOCK OPTION**

The EVAL-ADSP1802EBZ board has three options for providing a target clock to the DSP. The first option is to provide an external MCLK signal directly to the CLKIN pin of the DSP from P12. The second option is to use the on-board 25 MHz oscillator, and the third option is to use the on-board 25 MHz crystal. Refer to Table 2 to check the main clock settings. If you want to produce an audio CLK, there is a 24.576 MHz oscillator, which can be used or EXT\_CLK connected to the Pin 2 of P14.

#### Table 2. Main Clock Jumper Settings

| Clock Source  | Jumper Setting               |
|---------------|------------------------------|
| Oscillator    | Pin 1 to Pin 2 of P12        |
| Crystal       | Pin 3 to Pin 2 of P12        |
| External MCLK | External CLK to Pin 2 of P12 |

#### **BOOT UP OPTION**

There are two boot up options for the EVAL-ADSP1802EBZ. Use S9 to select the boot up options, which are main or subordinate boot. When main boot is enabled, the DSP core of the ADSP1802 loads the program from flash through the serial peripheral interface (SPI). When the subordinate boot mode is enabled, the ADSP1802 can be boot from external control unit.

#### Table 3. Boot Mode Selection

| BOOT_CFG1 to BOOT_CFG0 | Booting Mode         |
|------------------------|----------------------|
| 00                     | SPI subordinate boot |
| 01                     | SPI main boot        |
| 10                     | Reserved             |
| 11                     | Reserved             |

#### AUDIO INPUTS AND OUTPUTS

The EVAL-ADSP1802EBZ has multiple audio input and output options, including digital and analog. There are four analog inputs, eight analog outputs by AD1939, and P1 as digital audio interfaces.

#### Table 4. ADC Mode Switch Settings

#### **ANALOG INPUTS**

The four analog inputs (P51, P52, P53, and P54) can be configured as microphone, and all the inputs are differential or single-ended. Each analog input can be amplified by amplifier circuits. The switch (S1, S12, S14, and S15) can be used in single-ended or differential input mode through ADC channels.

Refer to Table 4 for the hardware configuration of the analog input signals. Note that the code running in the DSP must be the same as the hardware configured.

| ADC No. | Mode         | Switch Settings                                  |
|---------|--------------|--------------------------------------------------|
| ADC1    | Differential | S1.2, S1.4, S1.6 on; S1.1, S1.3, S1.5 off.       |
|         | Single-ended | S1.2, S1.4, S1.6 off; S1.1, S1.3, S1.5 on.       |
| ADC2    | Differential | S14.2, S14.4, S14.6 on; S14.1, S14.3, S14.5 off. |
|         | Single-ended | S14.2, S14.4, S14.6 off; S14.1, S14.3, S14.5 on. |
| ADC3    | Differential | S12.2, S12.4, S12.6 on; S12.1, S12.3, S12.5 off. |
|         | Single-ended | S12.2, S12.4, S12.6 off; S12.1, S12.3, S12.5 on. |
| ADC4    | Differential | S15.2, S15.4, S15.6 on; S15.1, S15.3, S15.5 off. |
|         | Single-ended | S15.2, S15.4, S15.6 off; S15.1, S15.3, S15.5 on. |

#### **ANALOG OUTPUTS**

The DSP communicates with the AD1939 by a digital audio protocol, for example,  $I^2S$  or time division multiplexed (TDM). There are many DAI interfaces to connect the two circuits. In addition, the

#### Table 5. DAC Output Interfaces and Signal

AD1939 only supports differential mode, while the AD8656 is used to convert differential into single-ended. Refer to Table 5 for detailed information.

| Mode         | Function    | Switch Settings                   |
|--------------|-------------|-----------------------------------|
| Single-Ended | DAC1        | S16.2, S16.4 on; S16.1, S16.3 off |
|              | DAC2        | S17.2, S17.4 on; S17.1, S17.3 off |
|              | DAC3        | S18.2, S18.4 on; S18.1, S18.3 off |
|              | DAC4        | S19.2, S19.4 on; S19.1, S19.3 off |
|              | DAC5        | S20.2, S20.4 on; S20.1, S20.3 off |
|              | DAC6        | S26.2, S26.4 on; S26.1, S26.3 off |
|              | DAC7        | S27.2, S27.4 on; S27.1, S27.3 off |
|              | DAC8        | S28.2, S28.4 on; S28.1, S28.3 off |
| Differential | DAC1P DAC1N | S16.1, S16.3 on; S16.2, S16.4 off |
|              | DAC2P DAC2N | S17.1, S17.3 on; S17.2, S17.4 off |
|              | DAC3P DAC3N | S18.1, S18.3 on; S18.2, S18.4 off |
|              | DAC4P DAC4N | S19.1, S19.3 on; S19.2, S19.4 off |
|              | DAC5P DAC5N | S20.1, S20.3 on; S20.2, S20.4 off |
|              | DAC6P DAC6N | S26.1, S26.3 on; S26.2, S26.4 off |
|              | DAC7P DAC7N | S27.1, S27.3 on; S27.2, S27.4 off |
|              | DAC8P DAC8N | S28.1, S28.3 on; S28.2, S28.4 off |

#### DPI

DPI can support two wire interface (TWI), SPI, and universal asynchronous receiver transmitter (UART). These DPI interfaces can

#### Table 6. DPI

connect to many different devices such as SPI flash, thermal diode sensor, and UART communication with PC. Table 6 shows the default DPI connection.

| ADSP1802 Pin Name | Function  | Switch Settings |
|-------------------|-----------|-----------------|
| DPI_P1            | SPI_MOSI  | Pin 1 of S2 on  |
| DPI_P2            | SPI_MISO  | Pin 2 of S2 on  |
| DPI_P3            | SPI_CLK   | Pin 3 of S2 on  |
| DPI_P4            | AD1939_CS | Pin 4 of S2 on  |
| DPI_P5            | SPI_CS    | Pin 5 of S2 on  |
| DPI_P6            | LED1      | Pin 6 of S2 on  |
| DPI_P7            | TEMP_SDA  | Pin 7 of S2 on  |
| DPI_P8            | TEMP_SCL  | Pin 8 of S2 on  |
| DPI_P9            | UART_TX   | Pin 1 of S3 on  |
| DPI_P10           | UART_RX   | Pin 2 of S3 on  |
| DPI_P11           | UART_RTS  | Pin 3 of S3 on  |
| DPI_P12           | UART_CTS  | Pin 4 of S3 on  |
| DPI_P13           | LED3      | Pin 5 of S3 on  |
| DPI_P14           | LED4      | Pin 6 of S3 on  |

## DAI

Serial audio signals in  $l^2S$ , left-justified, right-justified, or TDM format are available via the serial audio interface header (P1) or

# switches (S4, S5, S6) to connect an external $I^2S$ - or TDM-compatible device. Table 7 shows the default DAI connection.

| Table 7. DAI      |                   |                 |  |
|-------------------|-------------------|-----------------|--|
| ADSP1802 Pin Name | Function          | Switch Settings |  |
| DAI_P1            | SPDIF_OUT         | Pin 1 of S4 on  |  |
| DAI_P2            | AD1939_SOFT_RESET | Pin 2 of S4 on  |  |
| DAI_P3            | LED4              | Pin 3 of S4 on  |  |
| DAI_P4            | LED5              | Pin 4 of S4 on  |  |
| DAI_P5            | ASDATA1           | Pin 5 of S4 on  |  |
| DAI_P6            | ASDATA2           | Pin 6 of S4 on  |  |
| DAI_P7            | ABCLK             | Pin 7 of S4 on  |  |
| DAI_P8            | ALRCLK            | Pin 8 of S4 on  |  |
| DAI_P9            | DSDATA4           | Pin 1 of S5 on  |  |
| DAI_P10           | DSDATA3           | Pin 2 of S5 on  |  |
| DAI_P11           | DSDATA2           | Pin 3 of S5 on  |  |
| DAI_P12           | DSDATA1           | Pin 4 of S5 on  |  |
| DAI_P13           | DBCLK             | Pin 5 of S5 on  |  |
| DAI_P14           | DLRCLK            | Pin 6 of S5 on  |  |
| DAI_P15           | LED6              | Pin 7 of S5 on  |  |
| DAI_P16           | LED7              | Pin 8 of S5 on  |  |
| DAI_P17           | LED8              | Pin 1 of S6 on  |  |
| DAI_P18           | SPDIF_IN          | Pin 2 of S6 on  |  |
| DAI_P19           | PB3               | Pin 3 of S6 on  |  |
| DAI_P20           | PB4               | Pin 4 of S6 on  |  |

#### SWITCH CONFIGURATION

These switches on the EVAL-ADSP1802EBZ board must be set according to real applications before running the DSP. All switches information is shown in Table 8.

#### Table 8. DAI

| Switch Name | Function                                               | Switch Settings                                                     |
|-------------|--------------------------------------------------------|---------------------------------------------------------------------|
| S2          | DPI interface                                          | Based on your devices used.                                         |
| S3          | DPI interface                                          | Based on your devices used.                                         |
| S4          | DAI interface                                          | Based on your devices used.                                         |
| S5          | DAI interface                                          | Based on your devices used.                                         |
| S6          | DAI interface                                          | Based on your devices used.                                         |
| S7          | FLAG interface                                         | Based on your devices used.                                         |
| S8          | CLK configure                                          | S8.1 off; S8.2 on (25 MHz CLK source).                              |
| S9          | Boot configure                                         | Main boot: S9.1 on; S9.2 off. Subordinate boot: S9.1 off; S9.2 off. |
| S10         | Reset button                                           | High.                                                               |
| S11         | Analog loopback self test DAC (1 to 4) to ADC (1 to 2) | Off.                                                                |
| S13         | Analog loopback self test DAC (5 to 8) to ADC (3 to 4) | Off.                                                                |
| S21 to S24  | Buttons are used to set program that run in the DSP    | High.                                                               |

#### OTHER INTERFACES

Other interfaces include the following:

- ▶ Joint Test Action Group (JTAG), the JTAG header is P11.
- ▶ UART, the UART interface is P6.
- ▶ Multipurpose pins, the multipurpose pins are P1.

Note that all multipurpose pins (P1) are used to configure a variety of other functions. These devices can be audio devices by DAI interfaces or general devices by DPI interfaces, which are used to connect external devices, such as SPI, TWI, and UART.

#### HARDWARE DESCRIPTION

Table 9 shows the information of connectors.

Table 9. Connectors Description

| Reference Designator | Functional Name                       | Description                                          |
|----------------------|---------------------------------------|------------------------------------------------------|
| P1                   | DAI and DPI interfaces                | DAI, DPI, and 5 V power and communication interfaces |
| P2                   | SigmaStudio interface                 | Sigma interface including TWI and SPI protocol       |
| P3                   | S/PDIF interface                      | S/PDIF communication                                 |
| P4                   | S/PDIF loopback interface             | S/PDIF loopback communication                        |
| P5                   | SPI flash interface                   | SPI flash communication                              |
| P6                   | UART interface                        | UART communication                                   |
| P8                   | S/PDIF out interface                  | S/PDIF communication                                 |
| P11                  | JTAG interface                        | JTAG communication                                   |
| P12                  | CLK option                            | Select EXT_CLK, Y1 or Y2 as DSP 25 MHz input         |
| P14                  | CLK option                            | Select EXT_CLK, Y3 as DSP audio CLK source           |
| P15                  | Analog output                         | DAC OUT5P and OUT5N output 3.5 mm jack               |
| P16                  | Analog output                         | DAC OUT6P and OUT6N output 3.5 mm jack               |
| P17                  | FT4232 reset                          | Reserved, default floating                           |
| P18                  | Analog output                         | DAC OUT7P and OUT7N output 3.5 mm jack               |
| P19                  | Analog output                         | DAC OUT8P and OUT8N output 3.5 mm jack               |
| P33                  | V <sub>DD_INT</sub> power consumption | Used to test V <sub>DD_INT</sub> power consumption   |
| P36                  | 5 V power supply                      | External 5 V power supply                            |
| P39                  | V <sub>DD_EXT</sub> power consumption | Used to test V <sub>DD_EXT</sub> power consumption   |
| P51                  | Analog Input 1                        | ADC 1 input 3.5 mm jack                              |
| P52                  | Analog Input 2                        | ADC 2 input 3.5 mm jack                              |
| P53                  | Analog Input 3                        | ADC 3 input 3.5 mm jack                              |
| P54                  | Analog Input 4                        | ADC 4 input 3.5 mm jack                              |
| P67                  | Analog Output 1                       | DAC OUT1P and OUT1N output 3.5 mm jack               |
| P68                  | Analog Output 2                       | DAC OUT2P and OUT2N output 3.5 mm jack               |
| P69                  | Analog Output 3                       | DAC OUT3P and OUT3N output 3.5 mm jack               |
| P70                  | Analog Output 4                       | DAC OUT4P and OUT4N output 3.5 mm jack               |
| P15                  | Analog Output 5                       | DAC OUT5P and OUT5N output 3.5 mm jack               |
| P16                  | Analog Output 6                       | DAC OUT6P and OUT6N output 3.5 mm jack               |
| P18                  | Analog Output 7                       | DAC OUT7P and OUT7N output 3.5 mm jack               |
| P19                  | Analog Output 8                       | DAC OUT8P and OUT8N output 3.5 mm jack               |

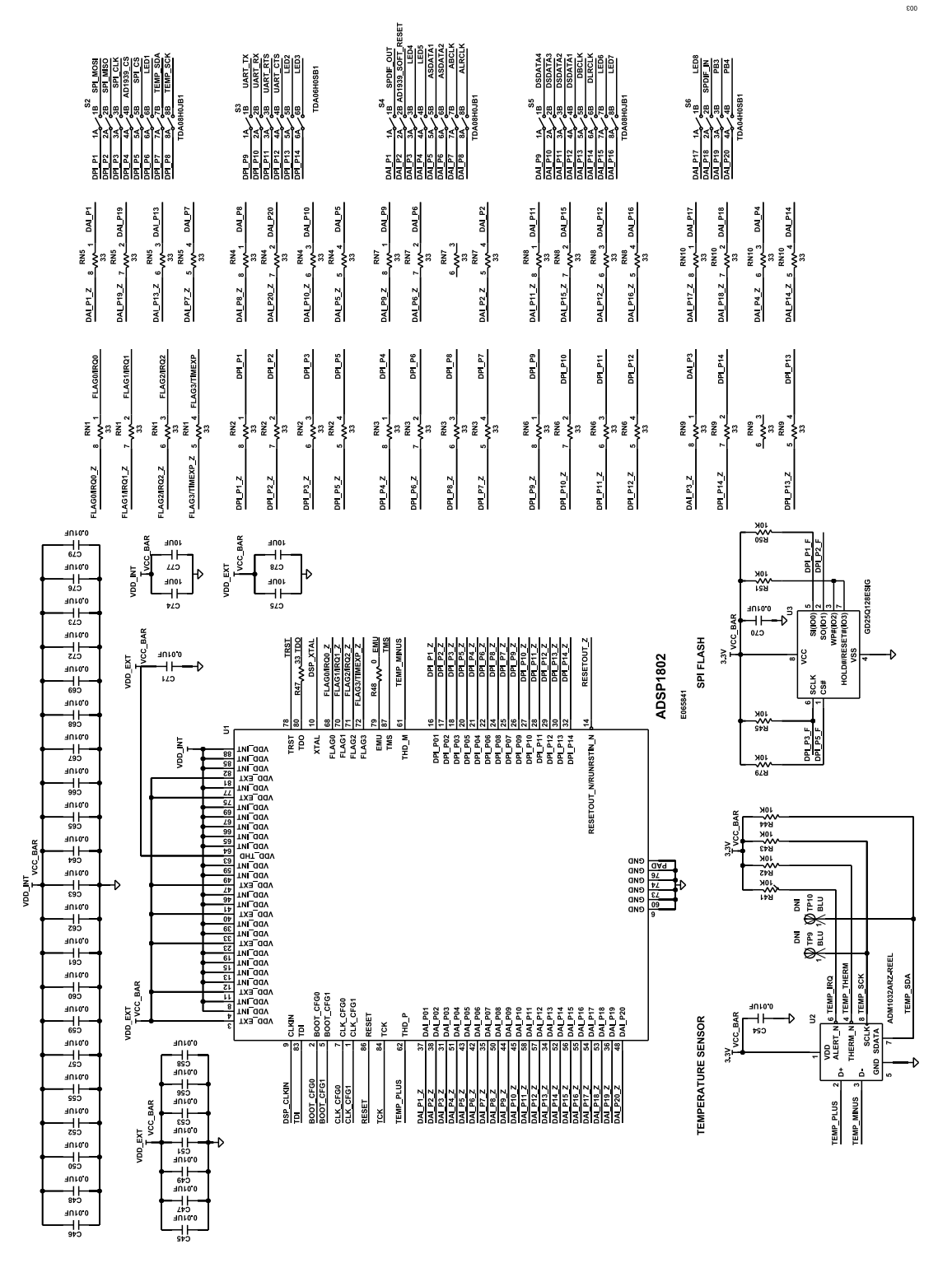

Figure 3. EVAL-ADSP1802EBZ Schematics, Page 1

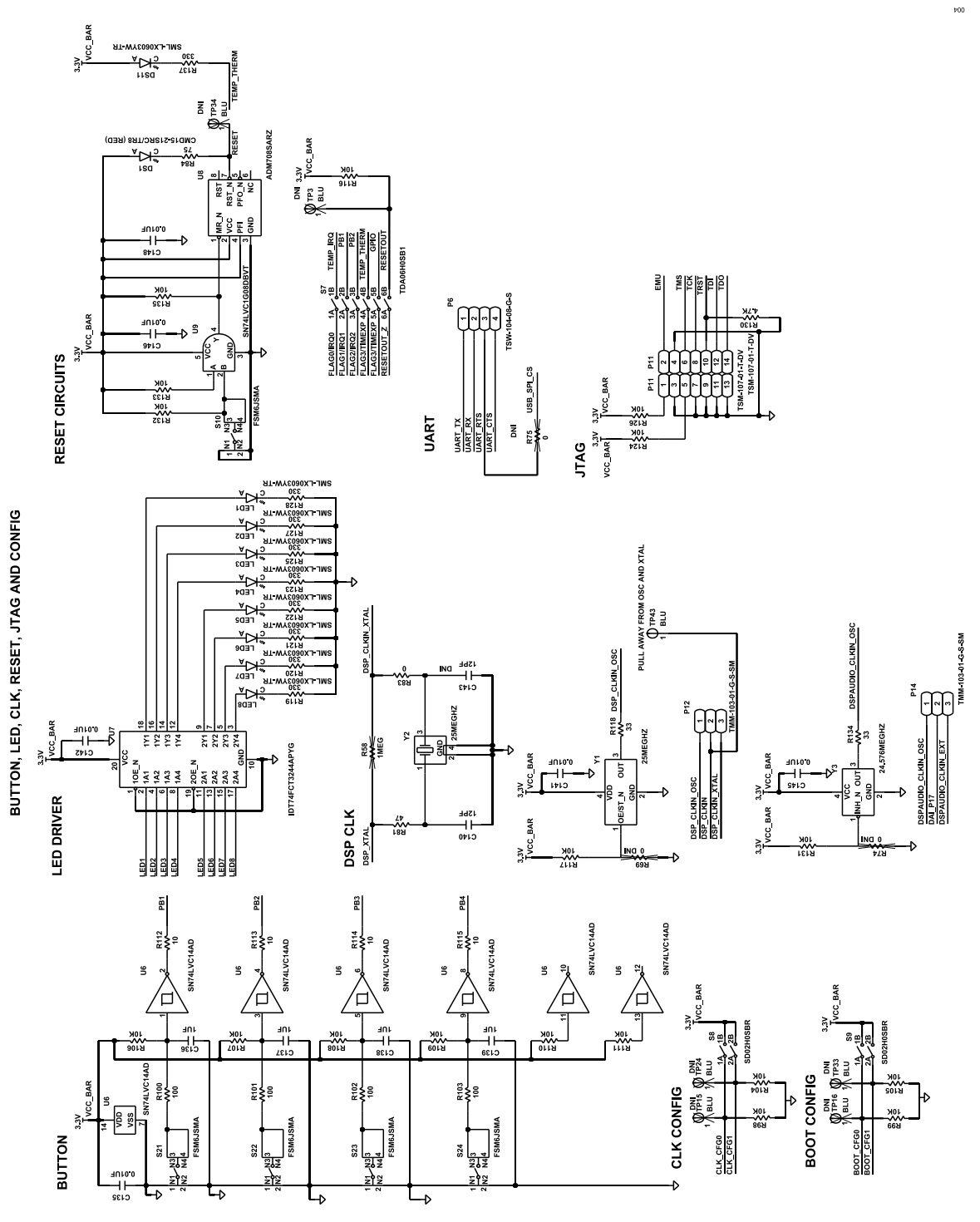

Figure 4. EVAL-ADSP1802EBZ Schematics, Page 2

005

## **EVALUATION BOARD SCHEMATICS**

#### EXPANSION INTERFACE

S/PDIF AUDIO COMMNICATION

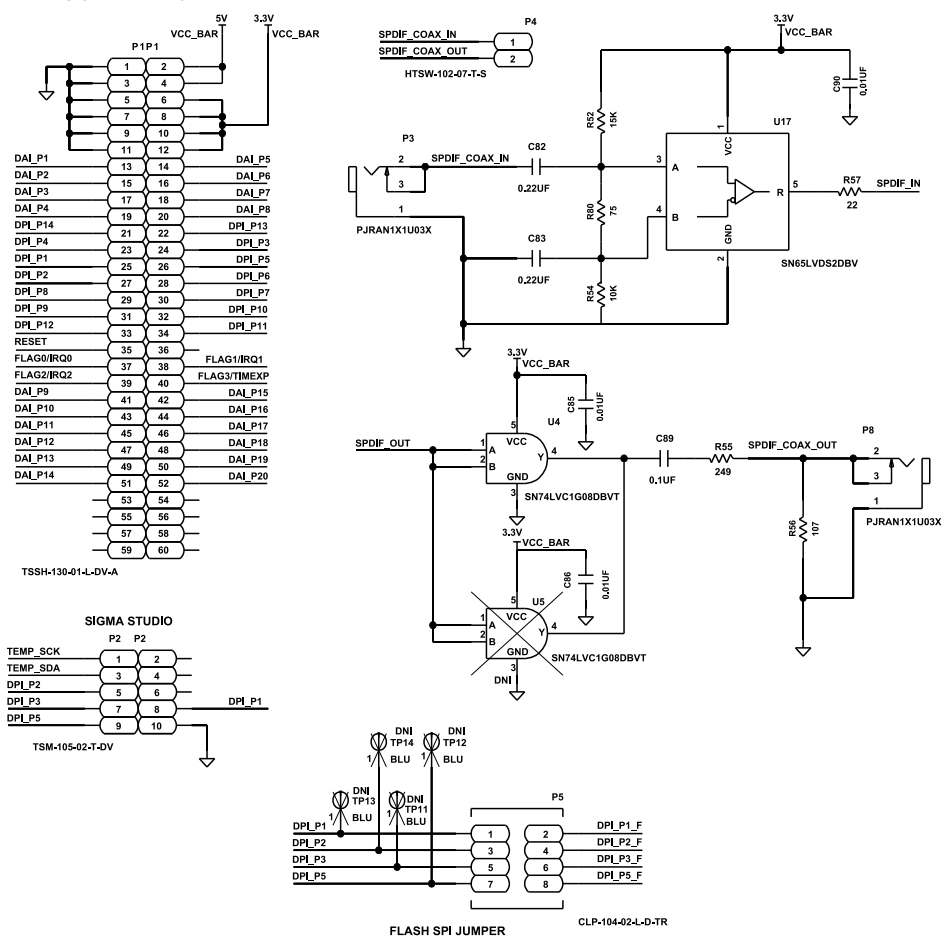

Figure 5. EVAL-ADSP1802EBZ Schematics, Page 3

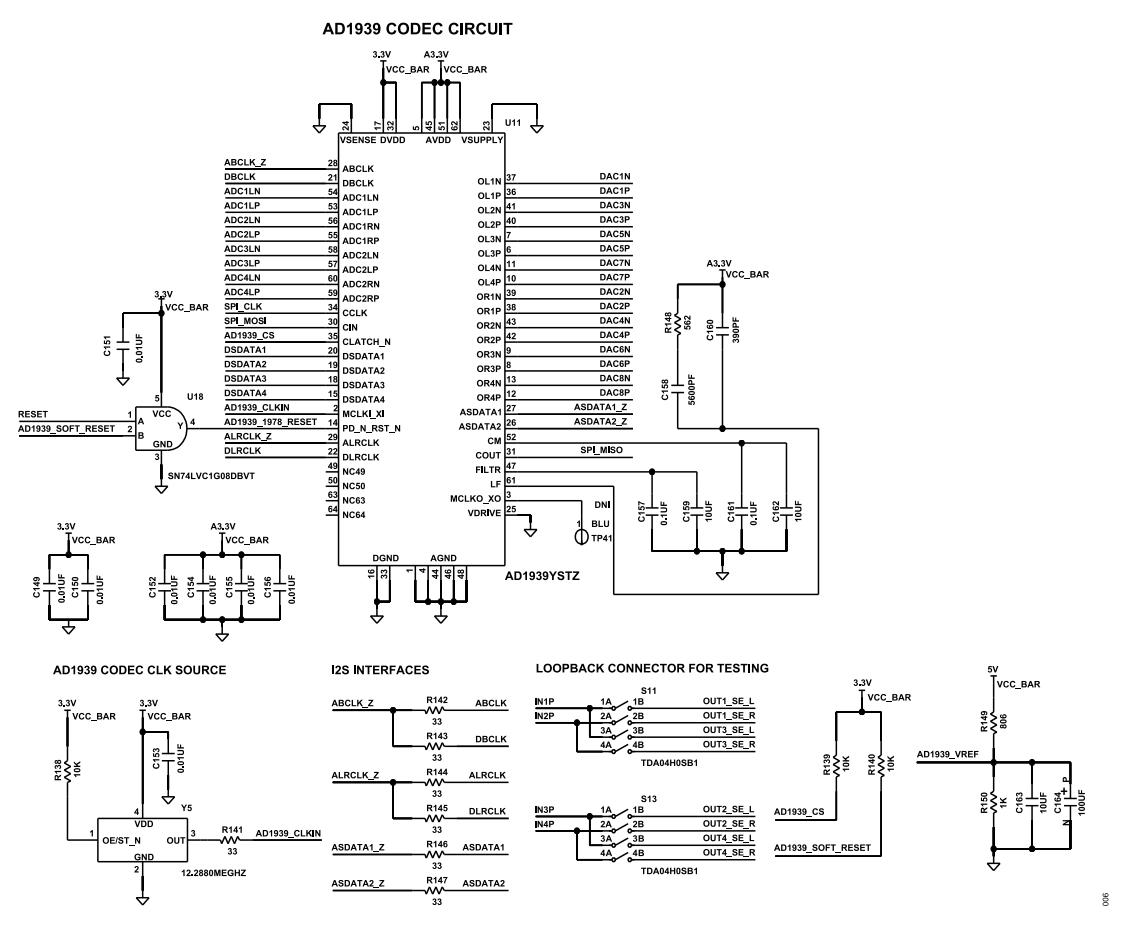

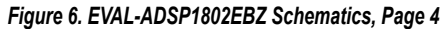

## User Guide

## **EVALUATION BOARD SCHEMATICS**

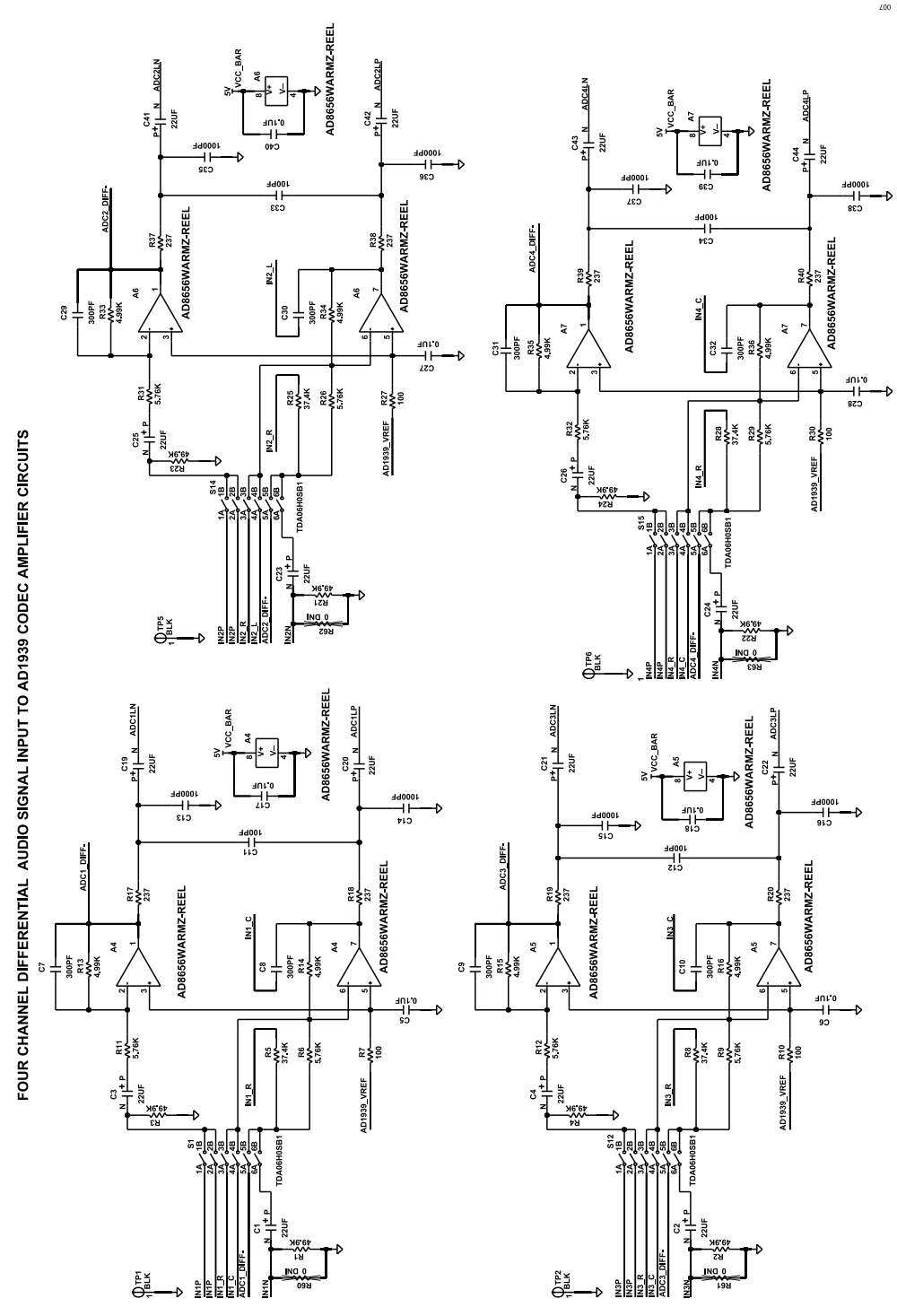

Figure 7. EVAL-ADSP1802EBZ Schematics, Page 5

**User Guide** 

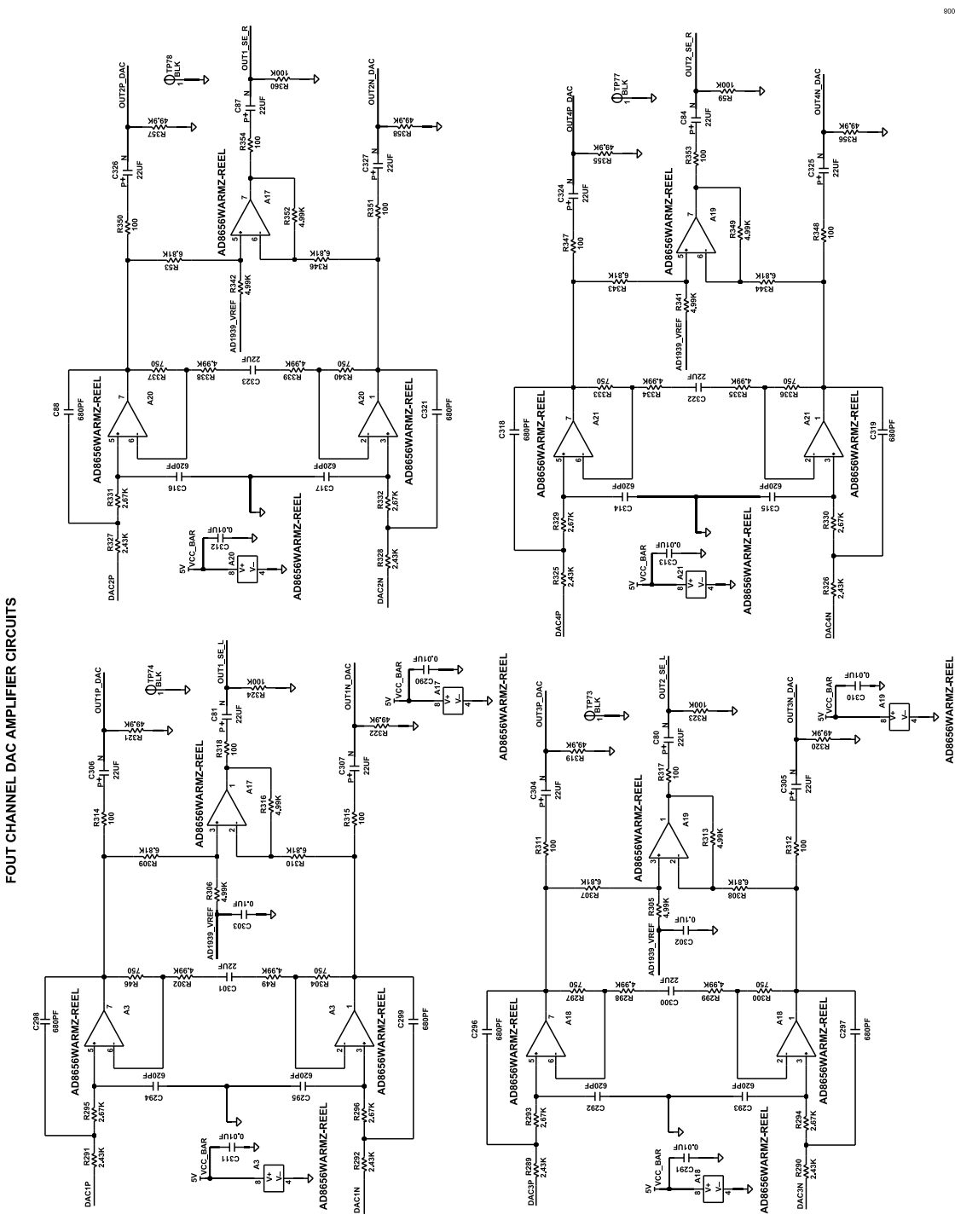

Figure 8. EVAL-ADSP1802EBZ Schematics, Page 6

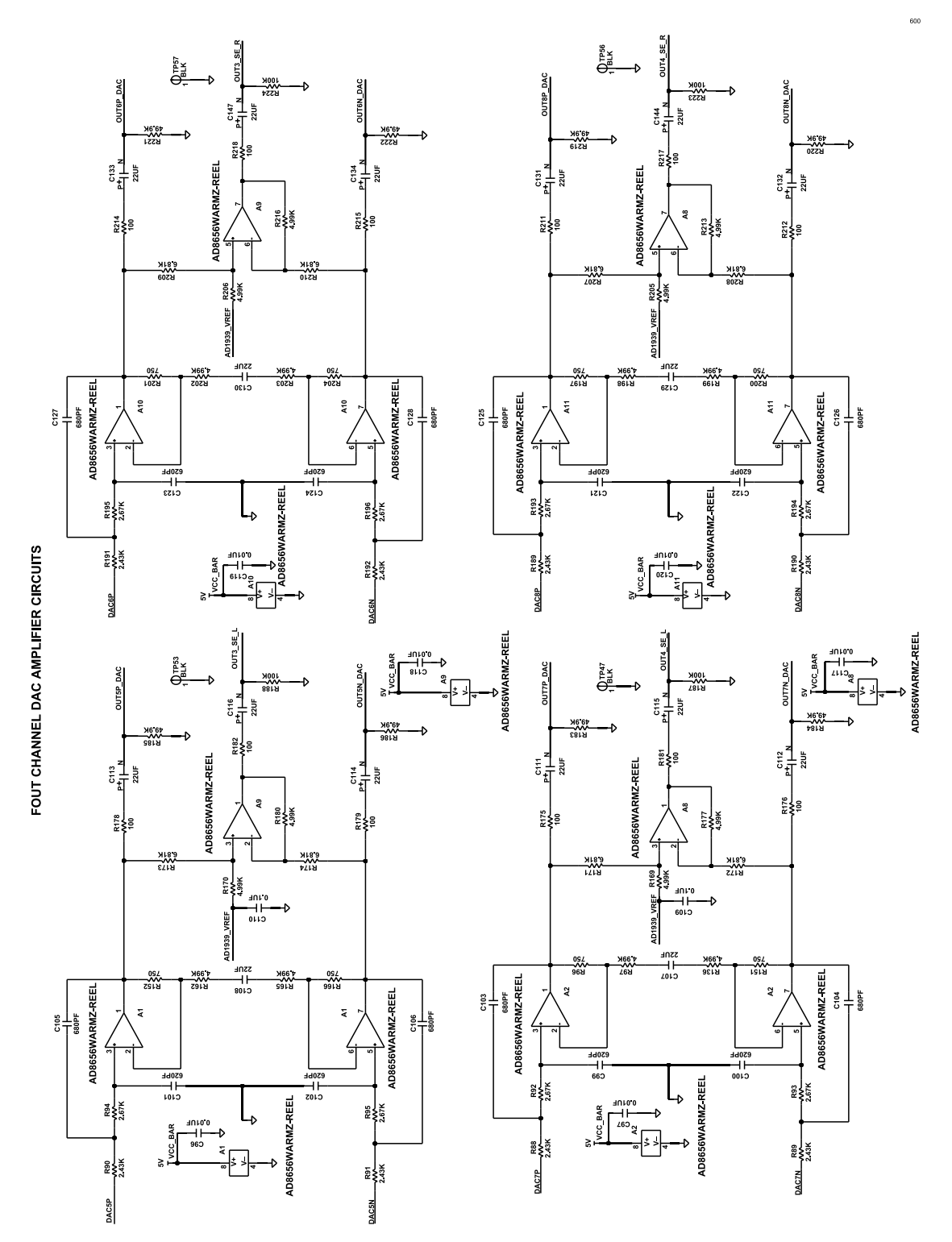

Figure 9. EVAL-ADSP1802EBZ Schematics, Page 7

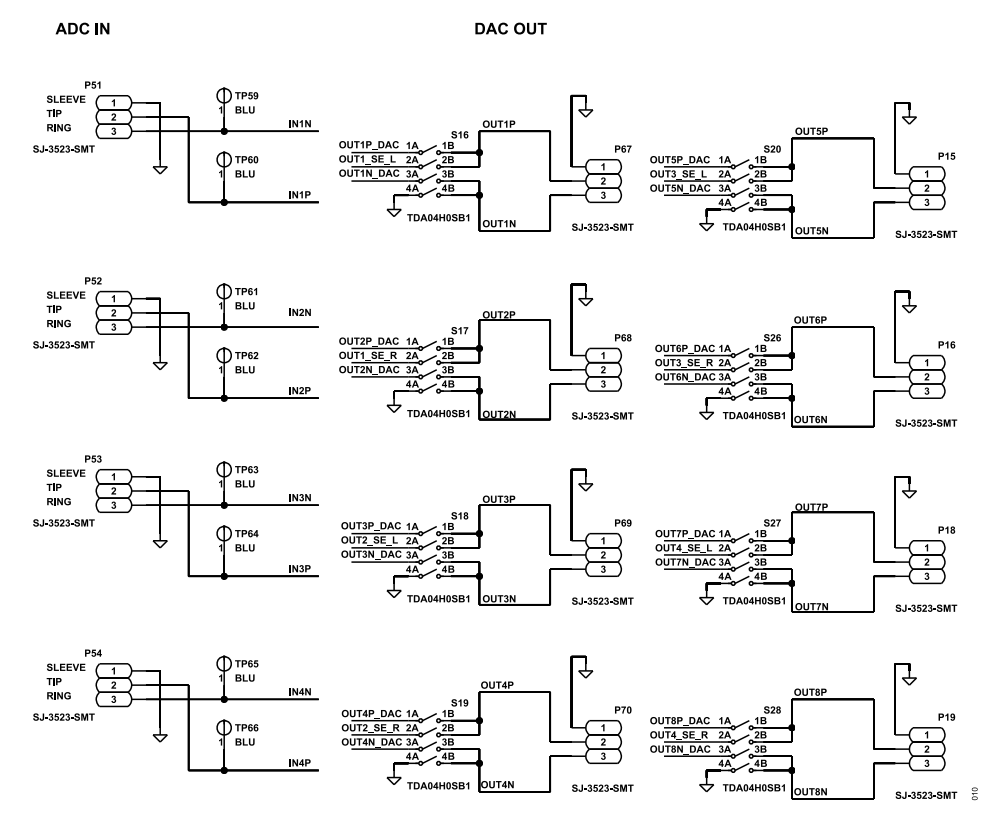

Figure 10. EVAL-ADSP1802EBZ Schematics, Page 8

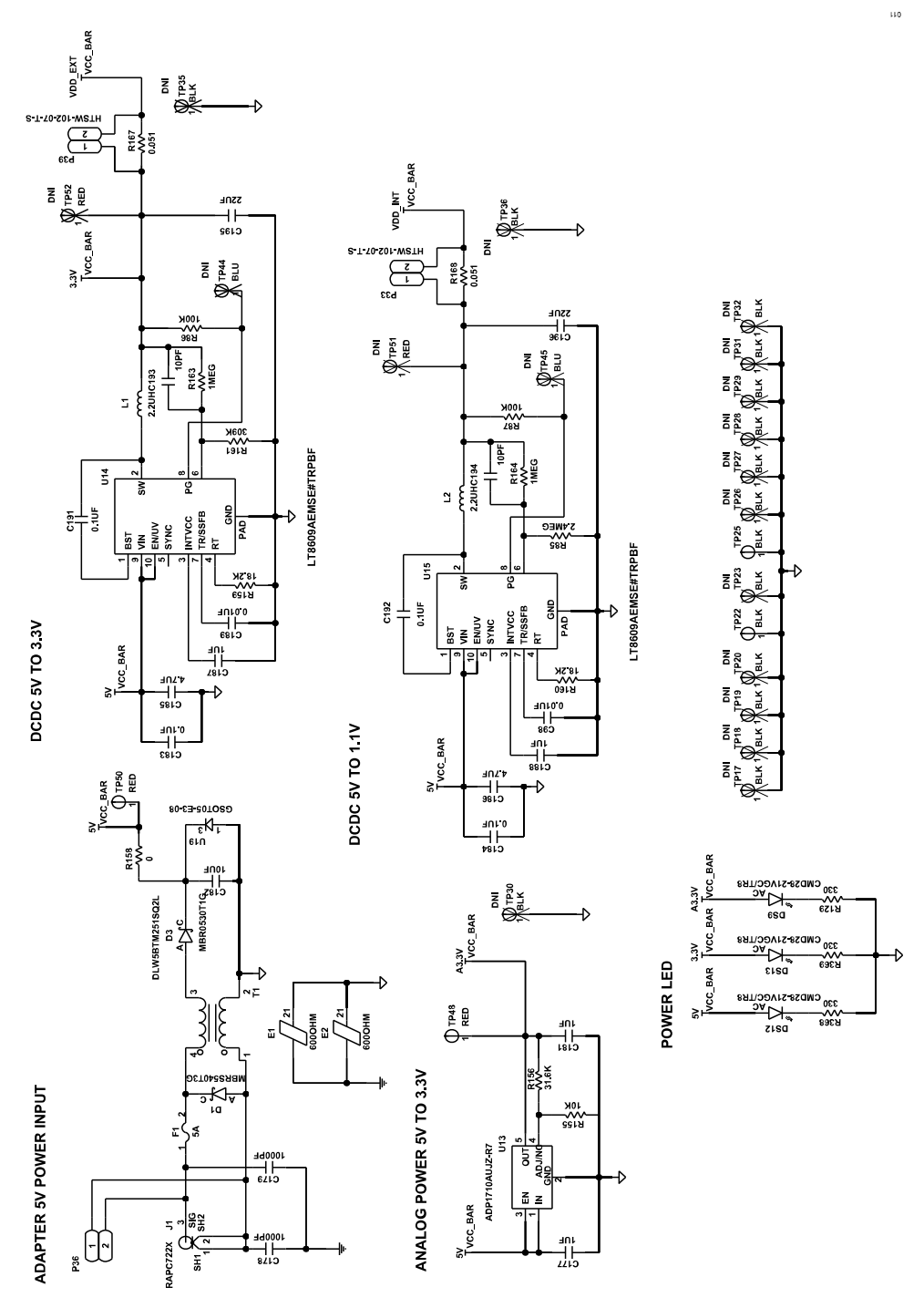

Figure 11. EVAL-ADSP1802EBZ Schematics, Page 9

#### Table 10. Bill of Materials

| Qty. | Location                                                                                                    | Description                                                                                     | Value   | Manufacturing Part Number |
|------|----------------------------------------------------------------------------------------------------|-------------------------------------------------------------------------------------------------|---------|---------------------------|
| 16   | A1 to A11, A17 to A21                                                                                                    | Analog Devices IC, low noise, precision CMOS, dual op amp                                       |         | AD8656WARMZ-REEL          |
| 40   | C1 to C4, C19 to C26, C41 to<br>C44, C80, C81, C84, C87, C111<br>to C116, C131 to C134, C144,<br>C147, C304 to C307, C324 to<br>C327          | Tantalum capacitor, 22 µF, 6.3 V, 10%, 3216-18                                                  | 22 µF   | TAJA226K006RNJ            |
| 8    | C7 to C10, C29 to C32                                                                                                    | Ceramic capacitor, 300 pF, 100 V, 5%, C0G, 0805, extreme low equivalent series resistance (ESR) | 300 pF  | C0805C301J1GAC            |
| 16   | C99 to C102, C121 to C124,<br>C292 to C295, C314 to C317                                                                                      | Ceramic capacitor, 620 pF, 50 V, 1%, C0G, 0603, extreme low ESR                                 | 620 pF  | C0603C621F5GACTU          |
| 16   | C88, C103 to C106, C125 to<br>C128, C296 to C299, C318,<br>C319, C321                                                                         | Ceramic capacitor, 680 pF, 50 V, 5%, C0G, 0402                                                  | 680 pF  | GRM1555C1H681JA01D        |
| 8    | C107, C108, C129, C130,<br>C300, C301, C322, C323                                                                                             | Ceramic capacitor, 22 µF, 6.3 V, 20%, X5R, 0805                                                 | 22 µF   | GRM21BR60J226ME39L        |
| 12   | C5, C6, C17, C18, C27, C28,<br>C39, C40, C109, C110, C302,<br>C303                                                                            | Ceramic capacitor, 0.1 µF, 10 V, 10%, X5R, 0402                                                 | 0.1 µF  | 0402ZD104KAT2A            |
| 4    | C11, C12, C33, C34                                                                                                    | Ceramic capacitor, 100 pF, 50 V, 5%, C0G, 0402, AEC-Q200                                        | 100 pF  | GCM1555C1H101JA16D        |
| 60   | C45 to C73, C76, C79, C85,<br>C86, C90, C96, C97, C117<br>to C120, C135, C141, C142,<br>C145, C146, C148 to C156,<br>C290, C291, C310 to C313 | Ceramic capacitor, 0.01 µF, 25 V, 10%, X7R, 0402, AEC-Q200                                      | 0.01 µF | GCM155R71E103KA37D        |
| 8    | C13, C14, C15, C16, C35, C36,<br>C37, C38                                                                                                    | Ceramic capacitor, 1000 pF, 50 V, 5%, C0G, 0402                                                 | 1000 pF | GRM1555C1H102JA01         |
| 4    | C136, C137, C138, C139                                                                                                    | Ceramic capacitor, 1 µF, 6.3 V, 10%, X7R, 0402, AEC-Q200                                        | 1μF     | GRT155R70J105KE01D        |
| 2    | C157, C161                                                                                                    | Ceramic capacitor, 0.1 µF, 16 V, 10%, X7R, 0603                                                 | 0.1 µF  | 0603YC104KAT2A            |
| 1    | C158                                                                                                    | Ceramic capacitor, 5600 pF, 100 V, 5%, NP0, 0805                                                | 5600 pF | C2012NP02A562J125AA       |
| 7    | C74, C75, C77, C78, C159,<br>C162, C163                                                                                                    | Ceramic capacitor, 10 µF, 16 V, 10%, X5R, 0805                                                  | 10 µF   | GRM21BR61C106KE15L        |
| 1    | C160                                                                                                    | Ceramic capacitor, 390 pF, 100 V, 5%, C0G, 0603, AEC-Q200                                       | 390 pF  | GCM1885C2A391JA16D        |
| 1    | C164                                                                                                    | Tantalum capacitor, 100 µF, 10 V, 10%, 6032-28                                                  | 100 µF  | TPSC107K010R0100          |
| 2    | C177, C181                                                                                                    | Ceramic capacitor, 1 µF, 16 V, 10%, X7R, 0603                                                   | 1 µF    | EMK107B7105KA-T           |
| 2    | C178, C179                                                                                                    | Ceramic capacitor, 1000 pF, 50 V, 5%, C0G, 1206                                                 | 1000 pF | 12065A102JAT2A            |
| 1    | C182                                                                                                    | Ceramic capacitor, 10 µF, 16 V, 10%, X5R, 1210                                                  | 10 µF   | 1210YD106KAT2A            |
| 4    | C183, C184, C191, C192                                                                                                    | Ceramic capacitor, 0.1 µF, 50 V, 10%, X7R, 0603                                                 | 0.1 µF  | CC0603KRX7R9BB104         |
| 2    | C185, C186                                                                                                    | Ceramic capacitor, 4.7 µF, 50 V, 10%, X7R, 1206                                                 | 4.7 μF  | GRM31CR71H475KA12L        |
| 2    | C187, C188                                                                                                    | Ceramic capacitor, 1 µF, 25 V, 10%, X7R, 0603, AEC-Q200                                         | 1 µF    | GRT188R71E105KE13D        |
| 2    | C98, C189                                                                                                    | Ceramic capacitor, 0.01 µF, 16 V, 10%, X7R, 0603                                                | 0.01 µF | 0603YC103KAT2A            |
| 2    | C193, C194                                                                                                    | Ceramic capacitor, 10 pF, 25 V, 5%, C0G, 0603                                                   | 10 pF   | 06033U100JAT2A            |
| 2    | C195, C196                                                                                                    | Ceramic capacitor, 22 µF, 25 V, 10%, X7R, 1210                                                  | 22 µF   | GRM32ER71E226KE15K        |
| 2    | C82, C83                                                                                                    | Ceramic capacitor, 0.22 µF, 25 V, 10%, X5R, 0805                                                | 0.22 µF | 08053D224KAT2A            |
| 1    | C89                                                                                                    | Ceramic capacitor, 0.1 µF, 50 V, 10%, X7R, 0805, AEC-Q200                                       | 0.1 µF  | 08055C104K4T4A            |
| 1    | D1                                                                                                    | Schottky diode, power rectifier, surface mount device (SMD)                                     |         | MBRS540T3G                |
| 1    | D3                                                                                                    | Schottky diode, power rectifier, 0.5 A                                                          |         | MBR0530T1G                |
| 1    | DS1                                                                                                    | LED, super red clear, 1206, SMD                                                                 |         | CMD15-21SRC/TR8           |
| 9    | DS11, LED1 to LED8                                                                                                    | LED, unicolor yellow, 585 nm wavelength peak                                                    |         | SML-LX0603YW-TR           |
| 3    | DS9, DS12, DS13                                                                                                    | LED, unicolor green, 570 nm                                                                     |         | CMD28-21VGC/TR8           |
| 2    | E1, E2                                                                                                    | Inductor, ferrite chip bead                                                                     | 600 Ω   | HZ1206E601R-10            |

## EVAL-ADSP1802

## **BILL OF MATERIALS**

#### Table 10. Bill of Materials (Continued)

| Qty. | Location                                                                                                    | Description                                                                                                    | Value   | Manufacturing Part Number |
|------|----------------------------------------------------------------------------------------------------|----------------------------------------------------------------------------------------------------|---------|---------------------------|
| 1    | F1                                                                                                    | Fuse, resettable, polymeric positive temperature coefficient (PPTC) device                                                       | 5 A     | RGEF500                   |
| 1    | J1                                                                                                    | PCB connector, power jack mini, 0.08 in, right angle, through hole                                                               |         | RAPC722X                  |
| 2    | L1, L2                                                                                                    | Inductor, shielded power                                                                                                    | 2.2 µH  | XFL4020-222MEB            |
| 1    | P1                                                                                                    | PCB connector, 60 positions, male shrouded header, dual row strip, 2.54 mm pitch                                                 |         | TSSH-130-01-L-DV-A        |
| 1    | P11                                                                                                    | PCB connector, header, 25 mil, square post, 2.54 mm pitch                                                                        |         | TSM-107-01-T-DV           |
| 2    | P12, P14                                                                                                    | PCB connector, three positions, unshrouded header, low profile, 2 mm pitch, 3.2 mm post height                                   |         | TMM-103-01-G-S-SM         |
| 12   | P15, P16, P18, P19, P51 to<br>P54, P67 to P70                                                                                                    | PCB connector, 3.5 mm, surface mount, audio jack stereo                                                                          |         | SJ-3523-SMT               |
| 3    | P4, P33, P39                                                                                                    | PCB connector, two positions, unshrouded, 0.635 mm, square post, header, 5.84 mm post height, 2.54 mm solder tail, 2.54 mm pitch |         | HTSW-102-07-T-S           |
| 1    | P2                                                                                                    | PCB connector, header, unshrouded, square post, dual row, gull wing, 2.54 mm pitch                                               |         | TSM-105-02-T-DV           |
| 2    | P3, P8                                                                                                    | PCB connector, phono jack, right angle                                                                                           |         | PJRAN1X1U03X              |
| 3    | P4, P33, P39                                                                                                    | PCB connector, two positions, unshrouded, 0.635 mm, square post                                                                  |         | HTSW-102-07-T-S           |
| 1    | P36                                                                                                    | PCB connector, two positions, male header, unshrouded, single row strip, 2.54 mm pitch, 3.05 mm solder tail                      |         | PBC02SAAN                 |
| 1    | P5                                                                                                    | PCB connector, eight positions, header, socket, vertical, 1.27 mm pitch                                                          |         | PZ127-2-04-S              |
| 1    | P6                                                                                                    | PCB connector, Berg header, strip, male, four positions                                                                          |         | TSW-104-08-G-S            |
| 24   | R1 to R4, R21 to R24, R183 to<br>R186, R219 to R222, R319 to<br>R322, R355 to R358                                                                                                    | Resistor, SMD, 49.9 kΩ, 1%, 1/10 W, 0603, AEC-Q200                                                                               | 49.9 kΩ | ERJ-3EKF4992V             |
| 28   | R7, R10, R27, R30, R175,<br>R176, R178, R179, R181,<br>R182, R211, R212, R214,<br>R215, R217, R218, R311,<br>R312, R314, R315, R317,<br>R318, R347, R348, R350,<br>R351, R353, R354                 | Resistor, SMD, 100 Ω, 1%, 1/16 W, 0402                                                                                           | 100 Ω   | CR0402-16W-1000FPT        |
| 4    | R100 to R103                                                                                                    | Resistor, SMD, 100 Ω, 0.1%, 1/16 W, 0402                                                                                         | 100 Ω   | RT0402BRE07100RL          |
| 29   | R41 to R45, R50, R51, R79,<br>R98, R99, R104 to R111, R116,<br>R117, R124, R126, R131 to<br>R133, R135, R138 to R140                                                                                | Resistor, SMD, 10 kΩ, 5%, 1/16 W, 0402, AEC-Q200                                                                                 | 10 kΩ   | CRCW040210K0JNED          |
| 8    | R6, R9, R11, R12, R26, R29,<br>R31, R32                                                                                                    | Resistor, SMD, 5.76 k $\Omega,$ 1%, 1/10 W, 0402, AEC-Q200                                                                       | 5.76 kΩ | ERJ-2RKF5761X             |
| 4    | R112 to R115                                                                                                    | Resistor, SMD, 10 Ω, 5%, 1/10 W, 0603, AEC-Q200                                                                                  | 10 Ω    | CRCW060310R0JNEA          |
| 10   | R47, R118, R134, R141 to<br>R147                                                                                                    | Resistor, SMD, 33 Ω, 1%, 1/5 W, 0402, AEC-Q200                                                                                   | 33 Ω    | CRCW040233R0FKEDHP        |
| 12   | R119 to R123, R125, R127 to<br>R129, R137, R368, R369                                                                                                    | Resistor, SMD, 330 Ω, 5%, 1/10 W, 0603, AEC-Q200                                                                                 | 330 Ω   | ERJ-3GEYJ331V             |
| 40   | R13 to R16, R33 to R36, R49,<br>R97, R136, R162, R165, R169,<br>R170, R177, R180, R198,<br>R199, R202, R203, R205,<br>R206, R213, R216, R298,<br>R299, R302, R305, R306,<br>R313, R316, R334, R335, | Resistor, SMD, 4.99 kΩ, 1%, 1/10 W, 0603, AEC-Q200                                                                               | 4.99 kΩ | ERJ-3EKF4991V             |

#### Table 10. Bill of Materials (Continued)

| Qty. | Location                                                               | Description                                                                             | Value   | Manufacturing Part Number |
|------|------------------------------------------------------------------------|-----------------------------------------------------------------------------------------|---------|---------------------------|
|      | R338, R339, R341, R342,<br>R349, R352                                  |                                                                                         |         |                           |
| 1    | R130                                                                   | Resistor, SMD, 4.7 kΩ, 5%, 1/16 W, 0402                                                 | 4.7 kΩ  | RC0402JR-074K7L           |
| 1    | R148                                                                   | Resistor, SMD, 562 Ω, 1%, 1/8 W, 0805, AEC-Q200                                         | 562 Ω   | ERJ-6ENF5620V             |
| 1    | R149                                                                   | Resistor, SMD, 806 Ω, 1%, 1/10 W, 0402, AEC-Q200                                        | 806 Ω   | ERJ-2RKF8060X             |
| 1    | R150                                                                   | Resistor. SMD. 1 kΩ. 1%. 1/2 W. 0805. AEC-Q200                                          | 1 kΩ    | CRCW08051K00FKEAHP        |
| 16   | R46, R96, R151, R152, R166,                                            | Resistor, SMD, 750 Ω, 5%, 1/10 W, 0402, AEC-Q200                                        | 750 Ω   | ERJ-2GEJ751X              |
|      | R197, R200, R201, R204,<br>R297, R300, R304, R333,<br>R336, R337, R340 |                                                                                         |         |                           |
| 1    | R155                                                                   | Resistor, SMD, 10 kΩ, 1%, 1/16 W, 0402, AEC-Q200                                        | 10 kΩ   | CRCW040210K0FKED          |
| 1    | R156                                                                   | Resistor, SMD, 31.6 kΩ, 1%, 1/10 W, 0603, AEC-Q200                                      | 31.6 kΩ | ERJ-3EKF3162V             |
| 1    | R158                                                                   | Resistor, SMD, 0 Ω, jumper, 1/10 W, 0603, AEC-Q200                                      | 0 Ω     | ERJ-3GEY0R00V             |
| 2    | R159, R160                                                             | Resistor, SMD, 18.2 kΩ, 1%, 1/10 W, 0603, AEC-Q200                                      | 18.2 kΩ | ERJ-3EKF1822V             |
| 1    | R161                                                                   | Resistor, SMD, 309 kΩ, 0.1%, 1/10 W, 0603, AEC-Q200                                     | 309 kΩ  | ERA-3AEB3093V             |
| 2    | R163, R164                                                             | Resistor, SMD, 1 MΩ, 1%, 1/10 W, 0603, AEC-Q200                                         | 1 MΩ    | CRCW06031M00FKEA          |
| 2    | R167, R168                                                             | Resistor, SMD, 0.051 Ω, 1%, 1/2 W, 1206, AEC-Q200                                       | 0.051 Ω | RL1206FR-7W0R051L         |
| 8    | R17 to R20, R37 to R40                                                 | Resistor, SMD, 237 Ω, 1%, 1/10 W, 0603, AEC-Q200                                        | 237 Ω   | ERJ-3EKF2370V             |
| 16   | R53, R171 to R174, R207 to<br>R210, R307 to R310, R343,<br>R344, R346  | Resistor, SMD, 6.81k kΩ, 1%, 1/10 W, 0603, AEC-Q200                                     | 6.81 kΩ | ERJ-3EKF6811V             |
| 8    | R59, R187, R188, R223, R224, R323, R324, R360                          | Resistor, SMD, 100 k $\Omega,$ 5%, 1/10 W, 0402, AEC-Q200                               | 100 kΩ  | ERJ-2GEJ104X              |
| 16   | R88 to R91, R189 to R192,<br>R289 to R292, R325 to R328                | Resistor, SMD, 2.43 kΩ, 1%, 1/10 W, 0402, AEC-Q200                                      | 2.43 kΩ | ERJ-2RKF2431X             |
| 16   | R92 to R95, R193 to R196,<br>R293 to R296, R329 to R332                | Resistor, SMD, 2.67 kΩ, 1%, 1/16 W, 0402                                                | 2.67 kΩ | RC0402FR-072K67L          |
| 4    | R5, R8, R25, R28                                                       | Resistor, SMD, 37.4 kΩ, 1%, 1/10 W, 0402, AEC-Q200                                      | 37.4 kΩ | ERJ-2RKF3742X             |
| 2    | R48, R83                                                               | Resistor, SMD, 0 Ω, jumper, 1/10 W, 0402, AEC-Q200                                      | 0 Ω     | ERJ-2GE0R00X              |
| 1    | R52                                                                    | Resistor, SMD 15 k $\Omega$ , 0.1%, 1/10 W, 0603, AEC-Q200 high reliability             | 15 kΩ   | ERA-3AEB153V              |
| 1    | R54                                                                    | Resistor, SMD, 10 kΩ, 1%, 1/10 W, 0603                                                  | 10 kΩ   | CRCW060310K0FKECC         |
| 1    | R55                                                                    | Resistor, SMD, 249 Ω, 0.1%, 1/10 W, 0805                                                | 249 Ω   | CPF0805B249RE1            |
| 1    | R56                                                                    | Resistor, SMD, 107 Ω, 1%, 1/4 W, 1206, AEC-Q200                                         | 107 Ω   | ERJ-8ENF1070V             |
| 1    | R57                                                                    | Resistor, SMD, 22 Ω, 5%, 1/10 W, 0402, AEC-Q200                                         | 22 Ω    | ERJ-2GEJ220X              |
| 2    | R80, R84                                                               | Resistor, SMD, 75 Ω, 1%, 1/10 W, 0603, AEC-Q200                                         | 75 Ω    | ERJ-3EKF75R0V             |
| 1    | R81                                                                    | Resistor, SMD, 47 Ω, 5%, 1/10 W, 0402, AEC-Q200                                         | 47 Ω    | ERJ-2GEJ470X              |
| 1    | R85                                                                    | Resistor, SMD, 2.4 MΩ, 5%, 1/10 W, 0603                                                 | 2.4 MΩ  | RC0603JR-072M4L           |
| 2    | R86, R87                                                               | Resistor, SMD, 100 k $\Omega$ , 0.1%, 1/10 W, 0603, AEC-Q200 high reliability           | 100 kΩ  | ERA-3ARB104V              |
| 10   | RN1 to RN10                                                            | Resistor, SMD, network, 33 $\Omega$ , 5%, 0.063 W, 1206, eight pins, four resistors     | 33 Ω    | EXB-38V330JV              |
| 6    | S1, S3, S7, S12, S14, S15                                              | AEC-Q200 Isolated<br>Switch, six positions, ultra miniature, dual inline package (DIP), |         | DSHP06TJGER               |
| -    | 040 0044 004                                                           | single pole single throw (SPST)                                                         |         | 501/01/01/0               |
| 5    | S10, S21 to S24                                                        | Switch, tactile, 6 mm, guil wing, SMD                                                   |         | FSM6JSMA                  |
| 11   | 56, S11, S13, S16 to S20, S26<br>to S28                                | Switch, SPS I, ultra miniature                                                          |         | TDA04H0SB1                |
| 3    | S2, S4, S5                                                             | Switch, ultra miniature DIP, SPST                                                       |         | TDA08H0JB1                |
| 2    | S8, S9                                                                 | Switch, low profile, SPST, slide, two positions                                         |         | SD02H0SBR                 |
| 1    | T1                                                                     | XFMR common-mode choke coil , 250 $\Omega$ at 100 MHz                                   |         | DLW5BTM251SQ2L            |

#### Table 10. Bill of Materials (Continued)

| Qty.            | Location                                                                             | Description                                                                                        | Value       | Manufacturing Part Number  |
|-----------------|--------------------------------------------------------------------------------------|----------------------------------------------------------------------------------------------------|-------------|----------------------------|
| 14              | TP1, TP2, TP5, TP6, TP22,<br>TP25, TP47, TP53, TP56,<br>TP57, TP73, TP74, TP77, TP78 | Connector, PCB test point, black                                                                   |             | 5001                       |
| 9               | TP43, TP59 to TP66                                                                   | Connector, PCB test point, blue                                                                    |             | 5117                       |
| 2               | TP48, TP50                                                                           | Connector, PCB test point, red                                                                     |             | 5000                       |
| 1               | U1                                                                                   | Analog Devices IC, ADSP1802 preliminary                                                            |             | ADSP1802                   |
| 1               | U11                                                                                  | Analog Devices IC, four ADCs, eight DACs with phase-locked loop (PLL), 192 kHz, 24-bit codec       |             | AD1939YSTZ                 |
| 1               | U13                                                                                  | Analog Devices IC, low dropout, complementary metal-oxide<br>semiconductor (CMOS) linear regulator |             | ADP1710AUJZ-R7             |
| 2               | U14, U15                                                                             | Analog Devices IC, 42 V, 3 A, synchronous step-down regulator with 2.5 $\mu$ A quiescent current   |             | LT8609AEMSE#TRPBF          |
| 1               | U17                                                                                  | IC, low-voltage differential signalling (LVDS) driver/receiver, 400<br>Mbps                        |             | SN65LVDS2DBV               |
| 3               | U4, U9, U18                                                                          | IC, transistor-transistor logic (TTL), single two input positive and gate                          |             | SN74LVC1G08DBVT            |
| 1               | U19                                                                                  | Diode, single line electrostatic discharge (ESD) protection                                        |             | GSOT05-E3-08               |
| 1               | U2                                                                                   | IC, remote and local system temperature monitor                                                    |             | ADM1032ARZ-REEL            |
| 1               | U3                                                                                   | IC, SPI NOR flash, 128 Mb                                                                          |             | GD25Q128ESIG               |
| 1               | U6                                                                                   | IC, TTL, Hex Schmitt-Trigger inverter                                                              |             | SN74LVC14AD                |
| 1               | U7                                                                                   | IC, TTL, 3.3 V, CMOS octal buffer/line driver                                                      |             | IDT74FCT3244APYG           |
| 1               | U8                                                                                   | Analog Devices, IC, low supervisory circuit                                                        |             | ADM708SARZ                 |
| 1               | Y1                                                                                   | IC, crystal oscillator, low-power, standard frequency                                              | 25 MHz      | SIT1602AI-11-33E25.000000  |
| 1               | Y2                                                                                   | Crystal, 25 MHz, 10 ppm, 10 pF, 80 Ω                                                               | 25 MHz      | FA-128 25.0000MF20XK0      |
| 1               | Y3                                                                                   | Crystal oscillator, CMOS, 24.576 MHz, 30 ppm, 15pF, 1.8 V/2.5 V/3.3 V                              | 24.576 MHz  | KC2520Z24.5760C15XXK       |
| 1               | Y5                                                                                   | IC, crystal oscillator, microelectromechanical system (MEMS), 12.2880 MHz                          | 12.2880 MHz | SIT8208AI-2F-33E-12.288000 |
| 2               | C140, C143                                                                           | Ceramic capacitor, 12 pF, 50 V, 5%, C0G, 0402                                                      | 12 pF       | GJM1555C1H120JB01D         |
| 7 <sup>1</sup>  | R60 to R63, R69, R74, R75                                                            | Resistor, SMD, 0 Ω, jumper, 1/10 W, 0603, AEC-Q200                                                 | 0 Ω         | ERJ-3GEY0R00V              |
| 1 <sup>1</sup>  | U5                                                                                   | IC, TTL, single two input positive and gate                                                        |             | SN74LVC1G08DBVT            |
| 14 <sup>1</sup> | TP17 to TP20, TP23, TP26 to TP32, TP35, TP36                                         | Connector, PCB test point, black                                                                   |             | 5001                       |
| 15 <sup>1</sup> | TP3, TP9 to TP16, TP24, TP33,<br>TP34, TP41, TP44, TP45                              | Connector, PCB test point, blue                                                                    |             | 5117                       |
| 2 <sup>1</sup>  | TP51, TP52                                                                           | Connector, PCB test point, red                                                                     |             | 5000                       |
| 1 <sup>1</sup>  | R58                                                                                  | Resistor, SM-10K, E019640, 1/16 W, 5, R0402-R0402                                                  | 1 MΩ        | ERJ-2RKF1004X              |

<sup>1</sup> Do not install.

NOTES

#### ESD Caution

ESD (electrostatic discharge) sensitive device. Charged devices and circuit boards can discharge without detection. Although this product features patented or proprietary protection circuitry, damage may occur on devices subjected to high energy ESD. Therefore, proper ESD precautions should be taken to avoid performance degradation or loss of functionality.

#### Legal Terms and Conditions

By using the evaluation board discussed herein (together with any tools, components documentation or support materials, the "Evaluation Board"), you are agreeing to be bound by the terms and conditions set forth below ("Agreement") unless you have purchased the Evaluation Board, in which case the Analog Devices Standard Terms and Conditions of Sale shall govern. Do not use the Evaluation Board until you have read and agreed to the Agreement. Your use of the Evaluation Board shall signify your acceptance of the Agreement. This Agreement is made by and between you ("Customer") and Analog Devices, Inc. ("ADI"), with its principal place of business at Subject to the terms and conditions of the Agreement, ADI hereby grants to Customer a free, limited, personal, temporary, non-exclusive, non-sublicensable, non-transferable license to use the Evaluation Board FOR EVALUATION PURPOSES ONLY. Customer understands and agrees that the Evaluation Board is provided for the sole and exclusive purpose referenced above, and agrees not to use the Evaluation Board for any other purpose. Furthermore, the license granted is expressly made subject to the following additional limitations: Customer shall not (i) rent, lease, display, sell, transfer, assign, sublicense, or distribute the Evaluation Board; and (ii) permit any Third Party to access the Evaluation Board. As used herein, the term "Third Party" includes any entity other than ADI, Customer, their employees, affiliates and in-house consultants. The Evaluation Board is NOT sold to Customer; all rights not expressly granted herein, including ownership of the Evaluation Board, are reserved by ADI. CONFIDENTIALITY. This Agreement and the Evaluation Board shall all be considered the confidential and proprietary information of ADI. Customer may not disclose or transfer any portion of the Evaluation Board to any other party for any reason. Upon discontinuation of use of the Evaluation Board to ADI. ADDITIONAL RESTRICTIONS. Customer may not disassemble, decompile or reverse engineer chips on the Evaluation Board. Customer shall inform ADI of any occurred damages or any modifications or alterations it makes to the Evaluation Board, including but not limited to soldering or any other activity that affects the material content of the Evaluation Board. Modifications to the Evaluation Board must comply with applicable law, including but not limited to the RoHS Directive. TERMINATION. ADI may terminate this Agreement at any time upon giving written notice to Customer. Customer agrees to return to ADI the Evaluation Board at that time. LIMITATION OF LIABILITY. THE EVALUATION BOARD PROVIDED HEREUNDER IS PROVIDED "AS IS" AND ADI MAKES NO WARRANTIES OR REPRESENTATIONS OF ANY KIND WITH RESPECT TO IT. ADI SPECIFICALLY DISCLAIMS ANY REPRESENTATIONS, ENDORSEMENTS, GUARANTEES, OR WARRANTIES, EXPRESS OR IMPLIED, RELATED TO THE EVALUATION BOARD INCLUDING, BUT NOT LIMITED TO, THE IMPLIED WARRANTY OF MERCHANTABILITY, TITLE, FITNESS FOR A PARTICULAR PURPOSE OR NONINFRINGEMENT OF INTELLECTUAL PROPERTY RIGHTS. IN NO EVENT WILL ADI AND ITS LICENSORS BE LIABLE FOR ANY INCIDENTAL, SPECIAL, INDIRECT, OR CONSEQUENTIAL DAMAGES RESULTING FROM CUSTOMER'S POSSESSION OR USE OF THE EVALUATION BOARD, INCLUDING BUT NOT LIMITED TO LOST PROFITS, DELAY COSTS, LABOR COSTS OR LOSS OF GOODWILL. ADI'S TOTAL LIABILITY FROM ANY AND ALL CAUSES SHALL BE LIMITED TO THE AMOUNT OF ONE HUNDRED US DOLLARS (\$100.00). EXPORT. Customer agrees that it will not directly or indirectly export the Evaluation Board to another country, and that it will comply with all applicable United States federal laws and regulations relating to exports. GOVERNING LAW. This Agreement shall be governed by and construed in accordance with the substantive laws of the Commonwealth of Massachusetts (excluding conflict of law rules). Any legal action regarding this Agreement will be heard in the state or federal courts having jurisdiction in Suffolk County, Massachusetts, and Customer hereby submits to the personal jurisdiction and venue of such courts. The United Nations Convention on Contracts for the International Sale of Goods shall not apply to this Agreement and is expressly disclaimed.

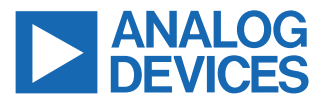

©2024 Analog Devices, Inc. All rights reserved. Trademarks and registered trademarks are the property of their respective owners. One Analog Way, Wilmington, MA 01887-2356, U.S.A.